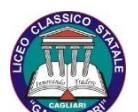

LICEO CLASSICO STATALE "G.M. DETTORI" Cambridge International School Via Pasquale Cugia, 2 – 09129 CAGLIARI Tel. 070/308257–304270 Email capc03000v@istruzione.it Pec capc03000v@pec.istruzione.it

Circolare n. 404

Cagliari, 25/05/2024

Ai Coordinatori Vice coordinatori dei Consigli di Classe Ai Docenti All'Ufficio Didattica Al DSGA

## Oggetto: Indicazioni operative per gli scrutini - Compilazione atti

Si forniscono di seguito le istruzioni per la predisposizione degli atti dello scrutinio e le successive comunicazioni alle famiglie.

Per semplificare la ricerca dei modelli Argo (che riportano comunque sempre l'anno 23-24) quelli in uso sono preceduti da una freccia --->.

Si comunica inoltre che la pubblicazione degli esiti è prevista per il giorno 13 giugno.

#### 1. VERBALI

Nella categoria News Modulistica sono pubblicati i seguenti modelli dei verbali di scrutinio (in formato odt) distinti per Classi 1°-2°, Classi 3°4°, Classi 5°.

Il programma Didup Argo genera il verbale con i dati inseriti (voti disciplinari e di comportamento, giudizi/indicazioni per quanto riguarda gli alunni con giudizio sospeso, crediti, somma dei crediti) in formato odt.

La generazione del **verbale**, cui sono abilitati coordinatori e vicecoordinatori si effettua con il seguente percorso:

Scrutini / Caricamento voti / Elenco classi - *Scelta classe* / Periodo della classe - *Scrutinio finale* / Azioni - *Compila verbale* / Seleziona modello - *Scelta del modello* (tra i seguenti modelli: Verbali Scrutinio Finale 23-24 classi 1°-2°; Verbali Scrutinio Finale 23-24 classi 3°-4°; Verbali Scrutinio Finale 23-24 classi 5°) / Scarica.

N.B. per scaricare in formato o.d.t. modificabile togliere la spunta in basso a sx per la conversione in pdf.

Il verbale scaricato, in formato odt, può essere aperto in un editor di testo e completato. Si ricorda che

- al termine della valutazione occorre utilizzare la funzione che permette di Aggiornare automaticamente la media;
- quando le operazioni di valutazione sono concluse e tutti i dati sono stati **attentamente** ricontrollati da ciascun docente i voti devono essere **bloccati**;
- dopo aver bloccato i voti occorre utilizzare la funzione "Riporta Esito e Media nelle schede annuali".

A fine riunione, una volta compilato in ogni sua parte e sottoscritto da tutti i docenti, il verbale con i suoi allegati deve essere incollato nel registro dei verbali.

Le sole classi  $2^{e}$  classi devono effettuare la **valutazione delle competenze**. I dati si inseriscono con il seguente percorso:

Scrutini / Giudizi / CDC- Certificazione delle competenze / SF Scrutinio finale

La stampa della tabella riassuntiva si effettua di Argo Didup con il seguente percorso: Stampe / Giudizi / Griglia Raccolta Compilata / Scelta classe.

Si ricorda inoltre che nel corso dello scrutinio,

- per le classi 3<sup>e</sup>, 4<sup>e</sup> e 5<sup>e</sup> dovrà essere attribuito il credito scolastico secondo le tabelle in vigore: Tabella A D.Lgs. 62/2017.
- Nell'assegnazione del credito sarà utilizzata la tabella Allegato 1 che va allegata al verbale del quale costituisce parte integrante e sostanziale. Per ciascun alunno vanno indicati con una X i criteri soddisfatti che determinano l'attribuzione del credito.

<u>Si ricorda che una copia del tabellone dei voti firmata da tutto il CdC deve essere allegata al verbale in tutte le classi e una seconda copia deve essere consegnata all'Ufficio didattica.</u> <u>Solo per le classi seconde deve essere allegato al verbale anche il tabellone della certificazione delle competenze.</u>

Nel file Excel *All. 1 Tabella Attribuzione Credito scolastico* è presente anche un foglio che è possibile utilizzare (ma non deve essere stampato) per verificare la media delle assenze. Nel foglio sono riportati due esempi ed è possibile, ove sia necessaria una verifica puntuale, effettuare rapidamente il calcolo inserendo le assenze di tutto l'anno dello studente/studentessa interessato per ciascuna disciplina. Saranno automaticamente calcolati la media di assenze in giorni per ciascuna e per dette le discipline.

# 2. COMUNICAZIONI ALLE FAMIGLIE

Per garantire una corretta compilazione degli atti si ricorda che il Consiglio di Classe dovrà produrre in sede di scrutinio la documentazione seguente.

- Modulo A1 COMUNICAZIONE GIUDIZIO SOSPESO: per gli alunni con valutazioni insufficienti in una o più materie il modello è denominato *A1 Comunicazione giudizio sospeso e corsi di recupero 23-24* (da ARGO: SCRUTINIO FINALE - AZIONI - Comunicazione Debito Formativo - selezionare il modello); tale modulo è unico e viene generato automaticamente da ARGO, con il voto proposto. I docenti delle discipline con valutazioni insufficienti, nella sezione apposita in ARGO - scrutinio, dovranno formulare un giudizio, specificare le carenze, indicare la modalità di recupero consigliata (studio autonomo o corso di recupero), la tipologia di verifica (scritta, orale, scritta e orale): tali indicazioni verranno riportate automaticamente nel suddetto modulo. Le funzioni Argo da utilizzare sono: il "Giudizio sintetico" presente nella finestra di caricamento voti per la disciplina a sx della colonna voto e assenze.

Successivamente allo scrutinio il Coordinatore invierà i moduli generati per gli alunni con valutazioni insufficienti alla BACHECA alunno di ARGO, con la seguente procedura: dal tabellone scrutinio selezione AZIONI - COMUNICAZIONI DEBITO FORMATIVO - scegliere *A1 Lettera debito e corso di recupero 23-24* - ANTEPRIMA DI STAMPA - INDIETRO - AZIONI - INVIA IN BACHECA - nominare il file, scrivere un eventuale messaggio e SALVARE. Nonostante si faccia un unico invio cumulativo, il programma smisterà automaticamente i moduli ai singoli destinatari.

- **MODULO CARENZA LIEVE**: per gli alunni con carenza lieve che non comporta valutazione insufficiente si dovrà utilizzare il "MODULO CARENZA LIEVE" (allegato nella bacheca di Argo in formato word). Tale comunicazione verrà compilata dai docenti delle materie interessate e inviata in allegato PDF via mail da ciascun docente per la propria disciplina, tramite le INVIA MAIL su ARGO Didup.

- **Modulo B1 NON AMMESSI** – Il Coordinatore di classe provvede alla comunicazione per le vie brevi alle famiglie degli alunni non ammessi **subito dopo la conclusione dello scrutinio**, (entro la mattina successiva se lo scrutinio si svolge la sera) e comunque sempre prima della pubblicazione degli esiti.

Contestualmente il Coordinatore chiede all'Ufficio didattica la trasmissione, tramite funzioni di invio massivo Argo del modulo *B1 Lettera esito non promosso allo scrutinio finale 23-24*, e ne verifica personalmente l'avvenuto invio.

## ELENCO DEI DOCUMENTI PUBBLICATI IN NEWS MODULISTICA

#### Documenti da produrre in sede di scrutinio

- MODELLO Verbale scrutinio finale classe prima e seconda (documento odt, elaborazione Argo)
- MODELLO Verbale scrutinio finale classe terza e quarta (documento odt, elaborazione Argo)
- MODELLO Verbale scrutinio finale classe quinta (documento odt, elaborazione Argo)
- All. 1 Tabella Attribuzione Credito scolastico (documento xls da compilare manualmente)

## Documenti da inviare tramite funzioni massive Argo

- MODELLO A1 Lettera debito e corso di recupero 23-24
- MODELLO B1 Lettera esito non promosso allo scrutinio finale 23-24

## Documenti da inviare tramite mail Argo ai genitori

- Modulo carenza lieve (scrutinio finale)

## Altri documenti per quanti intendano avvalersene.

Leggere comunque le indicazioni per la consegna dei programmi svolti

- Schema Relazione finale del CdC
- Schema Relazione finale disciplinare e Programma svolto

## **Il Dirigente Scolastico**

Monica Ruggiu Firmato digitalmente